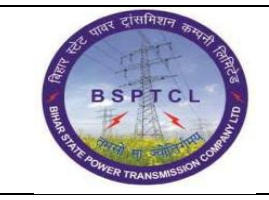

## Project – SUGAM End User Manual Profit Centre Creation

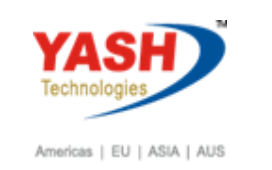

| DOCUMENT DETAILS       |                    |                       |
|------------------------|--------------------|-----------------------|
| Project Name           | Module             | Business Scenario:    |
| SUGAM                  | FICO               | FINANCE & CONTROLLING |
| MODULE LEAD - BSPTCL   | Module Lead – Yash | PROCESS OWNER         |
| Shri. Pradeep Kumar    | Narasimha Rao N    | Ajay Rai              |
| BBP NUMBER AS PER BPML | PROCESS NAME       |                       |
|                        | FICO               |                       |

| AUTHORS & PARTICIPANTS |                          |  |
|------------------------|--------------------------|--|
| Role                   | Name                     |  |
|                        | Sri. Chandan Kumar       |  |
|                        | Sri. Mrutyunjay          |  |
|                        | Ms. Shweta               |  |
|                        | Sri. Ravindra Singh      |  |
| Core Team Members      | Sri. Anand Shekhar       |  |
|                        | Sri. Shivendra Kashyap   |  |
|                        | Sri . Ajay Kumar         |  |
|                        | Sri. Ajay Kumar IT (BPO) |  |
|                        | Sri. Rahul IT (Manager)  |  |
| Consultant             | Naveen                   |  |
| Business Process Owner | Ajay Rai                 |  |

| REVISION HISTORY |                     |                               |        |          |
|------------------|---------------------|-------------------------------|--------|----------|
| Date             | Document<br>Version | Document Revision Description | Author | Reviewer |
| 04.02.2019       | 0.1                 | User Manual Preparation       | Vivek  | Naveen   |

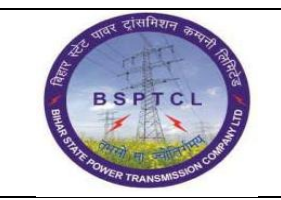

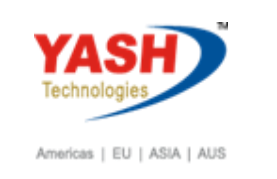

## **1.1. Creation of Profit Centre:**

| SAP T-code | KE51                                                           |
|------------|----------------------------------------------------------------|
| Process    | Enter KE51 in Transaction box and click Enter or Tick symbol - |
|            | Enter the controlling area in which the Profit Center is to be |
|            | created                                                        |

| SAP       |                        |
|-----------|------------------------|
| 🕒 🔁 🖬 🔁 🖬 |                        |
|           |                        |
|           |                        |
|           |                        |
|           |                        |
|           | 🖻 Set Controlling Area |
|           | Controlling Area       |
|           |                        |
|           |                        |

| SAP T-code | KE51                                    |
|------------|-----------------------------------------|
| Process    | Enter a unique Id for the Profit Center |

| Create Profit            | enter  |  |
|--------------------------|--------|--|
| Master Data              |        |  |
|                          |        |  |
| Profit Center<br>CO Area | 106000 |  |
| Copy from                |        |  |
| Profit Center            |        |  |
| CO Area                  | 1000   |  |

| 25 पास दांसमिशन काममा विद्य    | Project – SUGAM        | YASH                       |
|--------------------------------|------------------------|----------------------------|
| BSPTCL                         | End User Manual        | Technologies               |
| B GHR ADDER TRANSMISSION CORP. | Profit Centre Creation | Americas   EU   ASIA   AUS |

| SAP T-code | KS01                                                               |
|------------|--------------------------------------------------------------------|
| Process    | Enter the name of the profit center – description - person         |
|            | responsible for the profit center - profit center group for which  |
|            | the profit center belongs to-Save - The Profit is saved in the     |
|            | inactive mode - Check the Status bar for the status of creation of |
|            | profit center – Save - Profit Center 106000 has been Created       |

| Change Profit Center           | Change Profit Center                        |  |  |
|--------------------------------|---------------------------------------------|--|--|
| 🕄 Drilldown 🛛 🖳 Analysis Perio | d 😨 Change Validity Period                  |  |  |
| General Data                   |                                             |  |  |
| Profit Center                  | 106000                                      |  |  |
| Controlling Area               | 1000 BSPTCL                                 |  |  |
| Validity Period                | 01.01.2018 To 31.12.9999                    |  |  |
| Basic Data Indicators          | Company Codes Address Communication History |  |  |
| Descriptions                   |                                             |  |  |
| Profit Center                  | 106000 Status Active                        |  |  |
| Analysis Period                | 01.01.2018 to 31.12.9999                    |  |  |
| Name                           | Patna Zone                                  |  |  |
| Long Text                      | Patna Zone                                  |  |  |
| Basic Data                     |                                             |  |  |
| User Responsible               |                                             |  |  |
| Person Respons.                | CMD                                         |  |  |
| Department                     |                                             |  |  |
| Profit Ctr Group               | 06 Patna Zone                               |  |  |
| Segment                        |                                             |  |  |
|                                |                                             |  |  |

KE52 for Change Profit Center

**KE53 for Display Profit Center** 

## **Manual End**